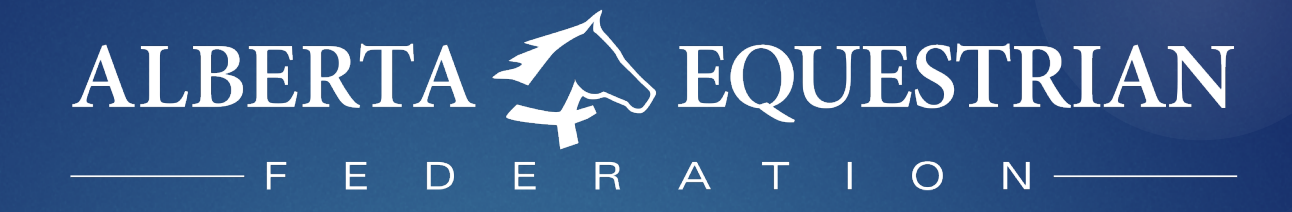

How to apply for your

# **Licensed Coach Status**

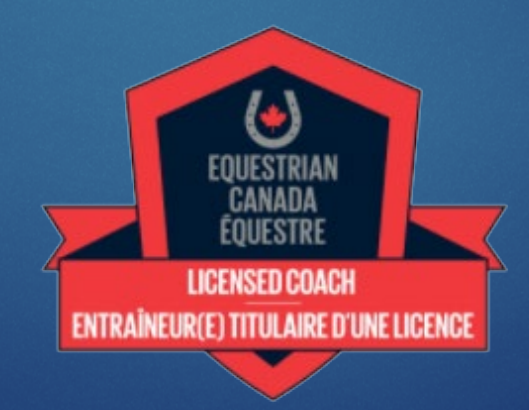

### Equestrian Canada

- Go to Equestrian Canada website: <u>https://www.equestrian.ca/</u>
- Click on My-EC on the top right:

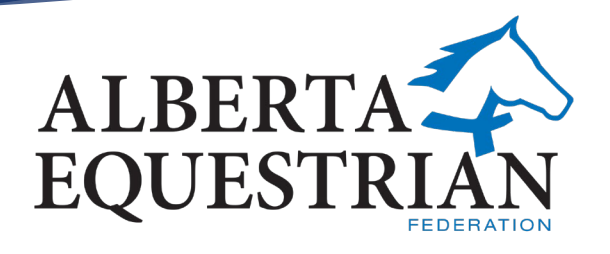

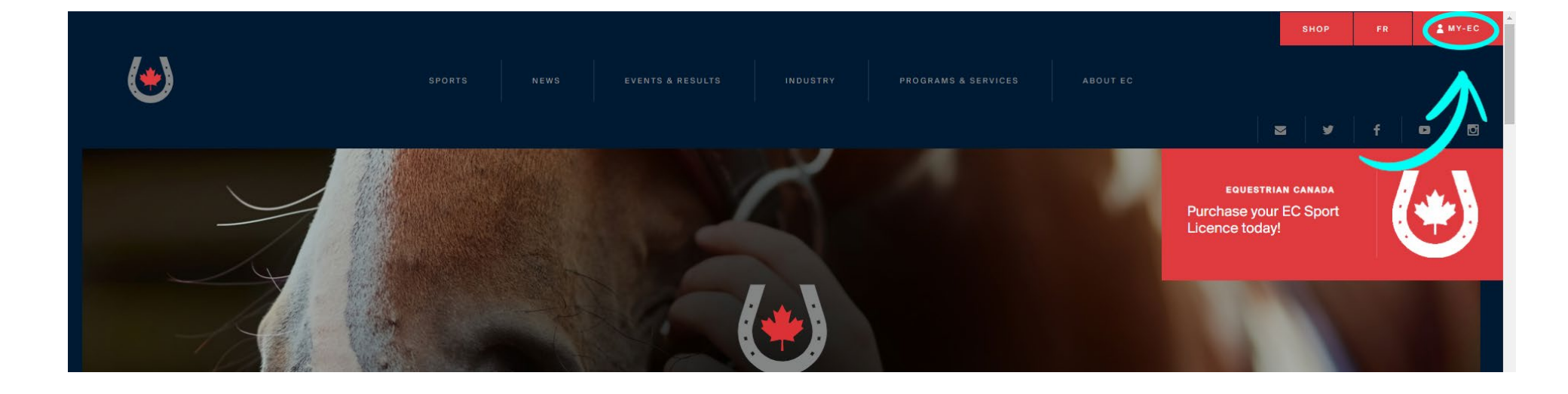

# Login

 Login or create an account if you do not have one already.

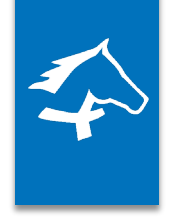

Home / Accueil

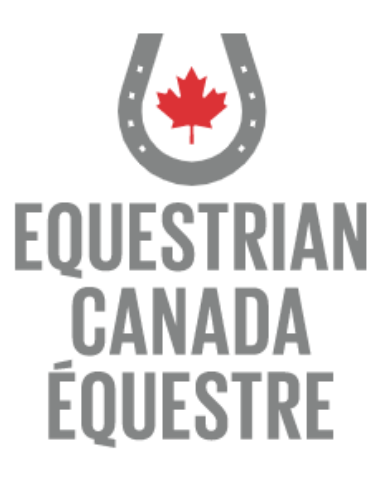

Welcome to our new web portal! Please login with your sport licence number. If you have never purchased a sport licence, please click here to signup.

Sport Licence Number

Password

LOGIN

Forgot your password? Click here to reset. Sport Licence Retrieval

### Coach Status

Click on Coach Status

### ALBERTA EQUESTRIAN FEDERATION

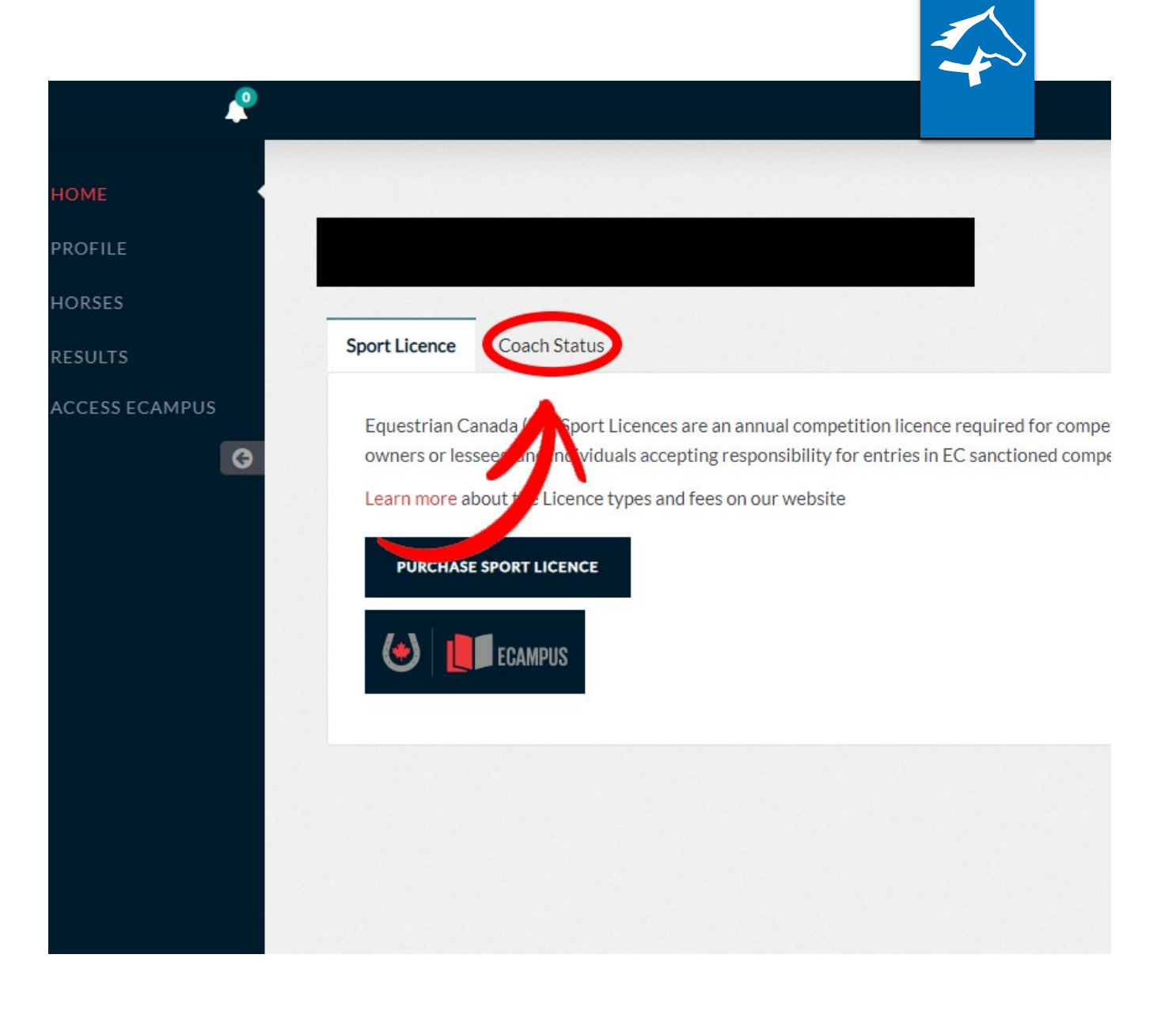

## Purchase the Licensed Coach Status

- Click on Purchase, fill out the information and purchase your license.
- NOTE: once you purchase the License Coach Status you will have only 60 days to submit all the required documents.

| Sport Licence                                                                                                    | Coach State                                             |
|----------------------------------------------------------------------------------------------------|---------------------------------------------------------|
| In the second second se | Register<br>includin<br>instructi<br>by those<br>become |

A HOME

O HORSES

RESULTS

ACCESS ECAMPUS

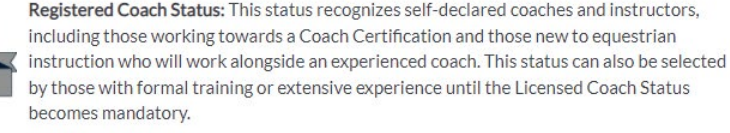

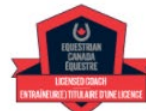

Licensed Coach Status: This Status recognizes coaches with verified expertise, either through formal certification, education or validated practical experience. Applicants should be actively engaged in equestrian instruction and coaching.

To obtain status as a Registered or Licensed Coach, you must have an active EC Sport Licence and meet the specified requirements.

A Coach Licence is required to deliver and participate in designated EC programs. Effective Jan. 1, 2022, Coach Registration or a Coach Licence will be required to gain access to the field of play at EC sanctioned competitions.

Prior to purchasing Coach Registration or a Coach Licence, we encourage you to review your transcript on the ECampus to ensure your coaching records are up to date.

Learn more about Coach Redistration and the Coach Licence on our website. PURCHASE

Ho AH com The The Rea

You

### Requirements

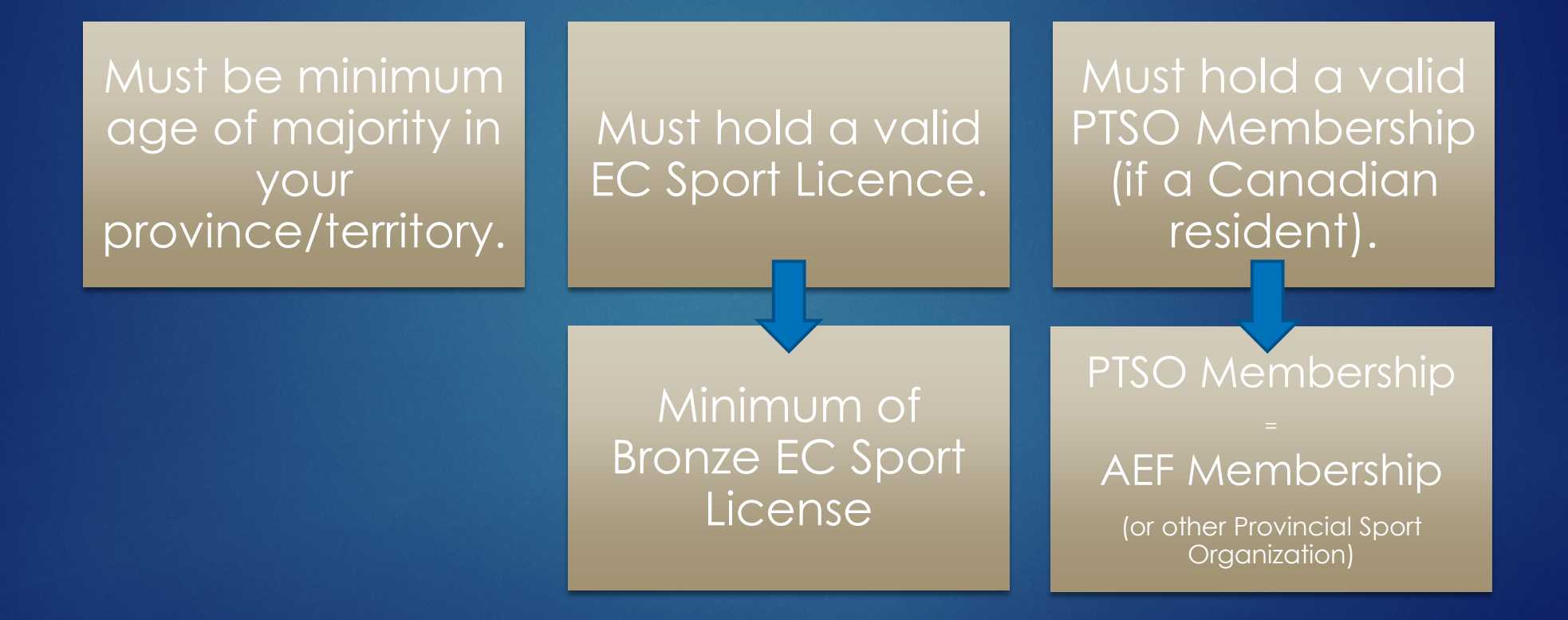

### **Required** Documents

Validated and recognized expertise – <u>one</u> of the following:

Coaching Certification

Recognized formal training

15+ years of coaching experience

Post-secondary education in equine

# Required Documents\*

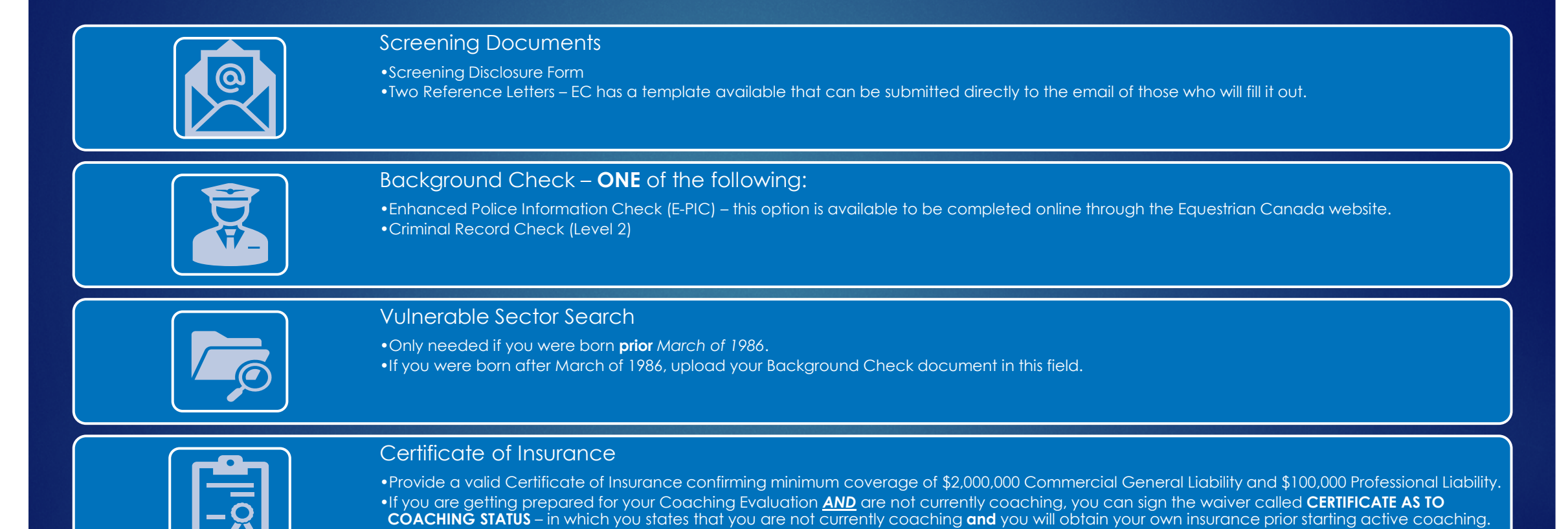

\*Remember: once you purchase the Licensed Coach Status you only have <u>60 days</u> to submit all the required documents.

# Required Courses\*

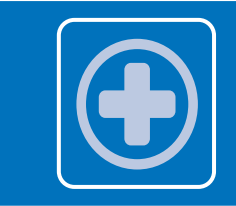

### Standard First Aid Level C with CPR

• Although EC accepts other levels of First Aid certificates, AEF **only** accepts Level C with CPR.

### **Concussion Education**

• Equestrian Canada: Concussion Awareness > done through your EC account.

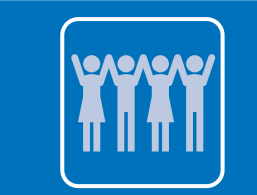

### Training to Address Maltreatment in Sport

Fostering Healthy Equestrian Environments > done through your EC account.

\*Remember: once you purchase the Licensed Coach Status you only have <u>60 days</u> to submit all the required courses certificates.

### How to Upload your Documents

► In your Home account click on ECAMPUS

| 🏼 🖉      |                                                                  |      |  |
|----------|------------------------------------------------------------------|------|--|
| А НОМЕ   |                                                                  |      |  |
| PROFILE  |                                                                  |      |  |
| ∩ horses |                                                                  |      |  |
| RESULTS  | Sport Licence Coach State                                        | IS   |  |
| G        | BRONZE Licence # Discipline: HUNTER/JUN Renew your Licence RENEW | 1PER |  |
|          | CO LE CAMPUS                                                     | \$   |  |
|          |                                                                  |      |  |

## How to Upload your Documents

► In your Home account click on **View Details** in the **Licensed Coach Status** line.

| CAMPUS |                               | <b>ி</b> DASHBOARD  | 🤌 REDEEM                | 📍 FIND A COACH | P RESOURCES | 🕞 LOGOUT |                       | DENT            | ~ |
|--------|-------------------------------|---------------------|-------------------------|----------------|-------------|----------|-----------------------|-----------------|---|
| My     | Dashboard                     |                     |                         |                |             |          |                       | (               |   |
| ~      | LICENCES                      |                     |                         |                |             |          | ENROLLED IN           | 2 PROGRAM(S)    |   |
| 1      | 1TLE                          | PROG                | GRESS                   |                |             |          |                       |                 |   |
|        | Licenced Coach Status (2021)  | In pro              | gress<br>d: May 3, 2021 |                |             |          | 1                     | View Details    |   |
|        | Registered Coach Status(2021) | In proj<br>Enrolled | gress<br>d: May 3, 2021 |                |             |          | //                    | +J View Details |   |
| >      | CERTIFICATIONS                |                     |                         |                |             |          | ENROLLED IN 0 PROGRAM | (S) + ADD MORE  |   |
| ~      | E-LEARNING COURSES            |                     |                         |                |             |          | ENROLLED IN 2 COURSE  | (S) + ADD MORE  |   |

### How to Upload your Documents

►You will be able to manage all your documents in this page.

| ecampus                                                                                                    | ¶r dashboard 🎾 Redeem 📮 Catalog 🎈 Fin                                                                                                    | id a coach 🔑 resources 🔥 lo                   |                             |
|----------------------------------------------------------------------------------------------------|----------------------------------------------------------------------------------------------------|-----------------------------------------------|-----------------------------|
| Licence programs                                                                                                    |                                                                                                    |                                               | ۲                           |
| Licenced Coach Status (2021)<br>Licenced Coach recognizes coaches with verified experience, either ti<br>equestrian instruction and coaching.<br>To obtain status you must have an active EC. Sport Licence and meet ti<br>IMPORTANT: Uploaded documents will<br>Coach Status application in MyEC.<br>Date of purchase: n/a<br>ecuic_ateria | rrough formal certification, education or validated practical experience. Applicants should be actively engaged in<br>ne requirements listed below.<br>not be verified until after payment has been received for your | 22%                                           | Overall Status: In progress |
| 6                                                                                                    | Please complete the requirements for each group CONCLUSION EDUCATION - COMPLETE 1 OF 2 COMPLETEA RECOGNIZED CONCLUSION EDUCATION PROGRAM.                                                                             |                                               |                             |
| EQUESTRIAN<br>CANADA<br>ÉQUESTRE<br>LICENSED COACH                                                                                                    | Equestrian Canada: Concussion Awareness     Making Headway in Sport (Multisport)                                                                                                    | In progress<br>Pending                        | 40 Enter course             |
| ENTRAÎNEUR(E) TITULAIRE D'UNE LICENCE                                                                                                    | CRIMINAL RECORD CHECK - COMPLETE 1 OF 2     SUBMIT A VALID EMMANCED POLICE INFORMATION CHECK (E-PIC) OR EQUIVALENT CRIMINAL RECORD CHECK                                                                              | Completed May 2 2021                          | Ø                           |
|                                                                                                    | Crimical Decert Check (Level 2)                                                                                                    | Completed: May 3, 2021<br>Expiry: May 3, 2024 |                             |

▶ If you are already a NCCP Certified Coach and have completed your Making Headway in Sport course more than <u>3 yeas ago</u> > click on ENTER COURSE and complete the Equestrian Canada: Concussion Awareness course.

| ` | <ul> <li>CONCUSSION EDUCATION - COMPLETE 1 OF 2<br/>COMPLETE A RECOGNIZED CONCUSSION EDUCATION PROGRAM.</li> </ul> |             |              |
|---|----------------------------------------------------------------------------------------------------|-------------|--------------|
|   | Cequestrian Canada: Concussion Awareness                                                                           | In progress | inter course |
|   | Making Headway in Sport (Multisport)                                                                               | Pending     | 1 Upload     |

▶ If you completed Making Head Way in Sport less than 3 years ago – follow the next slide.

Profile

▶ If you completed Making Head Way in Sport less than <u>3 years ago</u>:

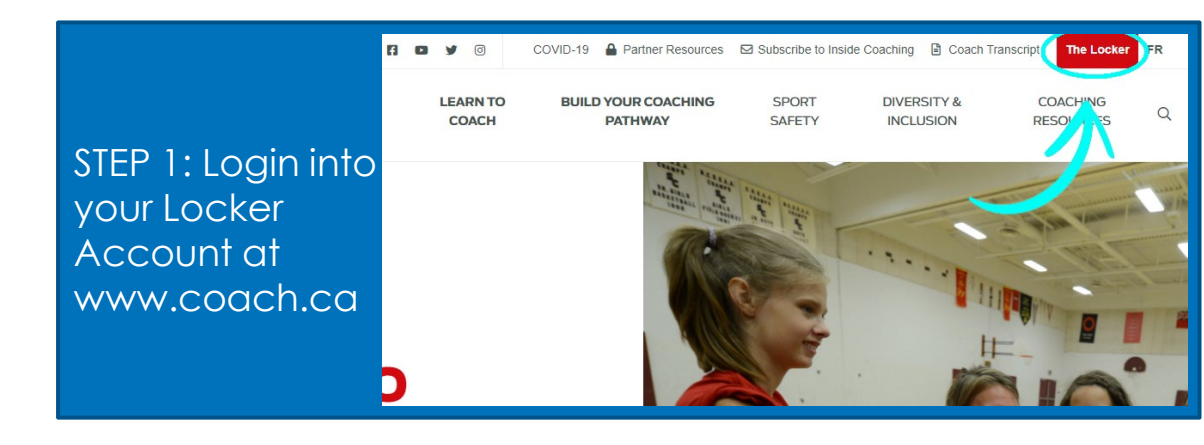

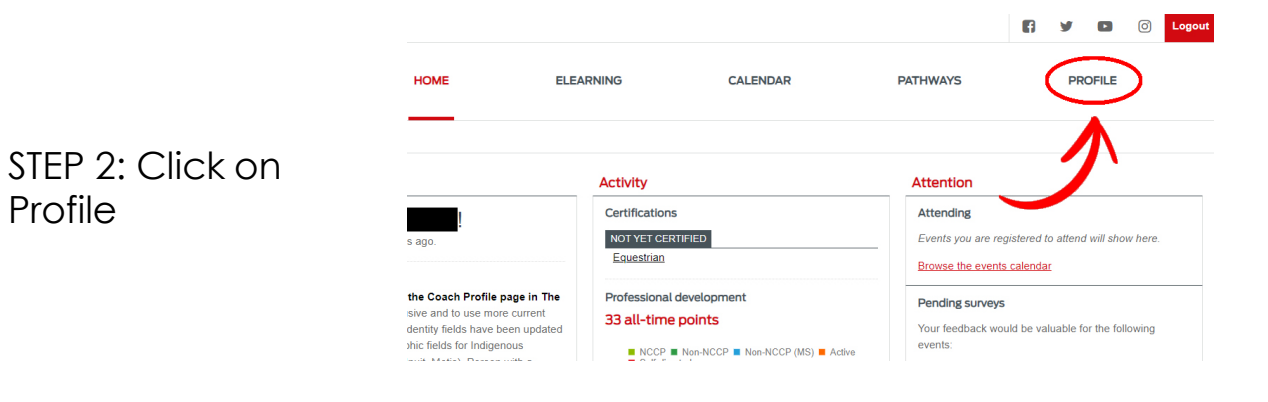

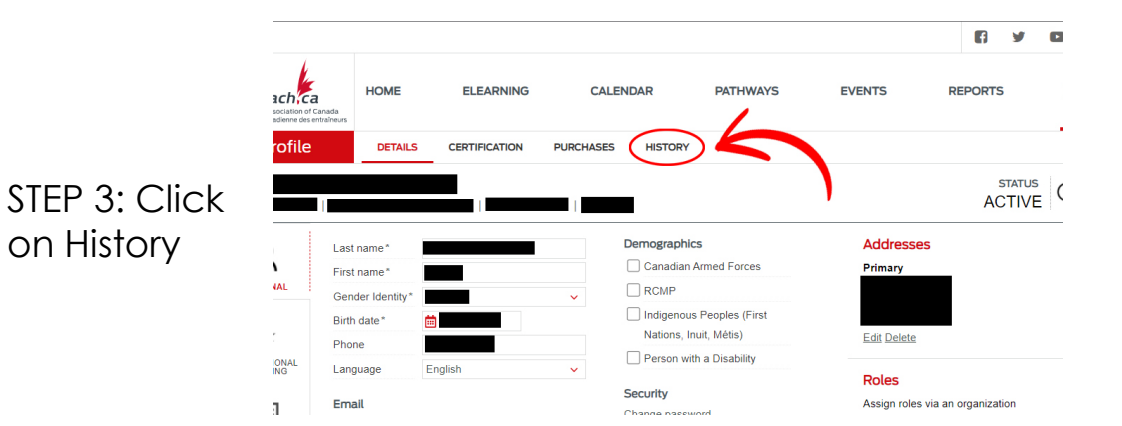

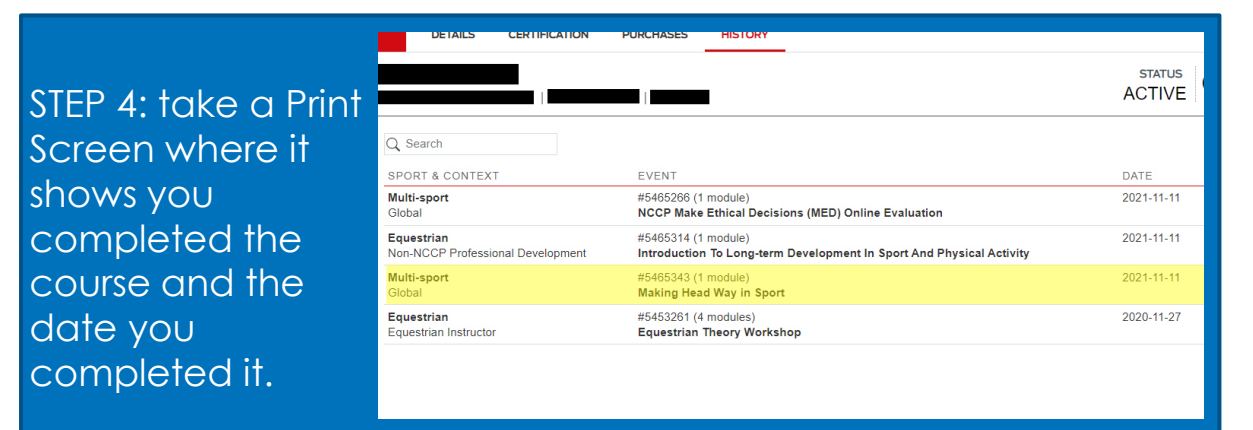

▶ If you completed Making Head Way in Sport <u>less</u> than <u>3 years ago</u>:

▶ Return to your ECampus and Click on Upload:

**CONCUSSION EDUCATION - COMPLETE 1 OF 2** COMPLETE A RECOGNIZED CONCUSSION EDUCATION PROGRAM.

| Equestrian Canada: Concussion Awareness | In progress | +) Ent |
|-----------------------------------------|-------------|--------|
| Making Headway in Sport (Multisport)    | Not started |        |

r course

Upload

▶ If you completed Making Head Way in Sport <u>less</u> than <u>3 years ago</u>:

Fill out the information, click in **Choose File** and find the Print Screen you took from your Locker Account and click Save.

| New Custom training record               |                                                                                                    |
|------------------------------------------|----------------------------------------------------------------------------------------------------|
| Enrolled                                 | NOTE: For documents use the received/processing date. If unknown use the completed date here as well. |
| Organization                             | Alberta Equestrian Federation                                                                         |
| This upload matches the requirement for: | Making Headway in Sport (Multisport)                                                                  |
| Completed                                |                                                                                                    |
| Expiry                                   | Leave blank for never                                                                                 |
| Certificate                              | Choose File No file chosen Must be PDF, JPG, or PNG                                                   |
|                                          | Save Cancel                                                                                           |

#### ►It will look like this:

| ✓ CONCUSSION EDUCATION - COMPLETE 1 OF 2<br>COMPLETE A RECOGNIZED CONCUSSION EDUCATION PROGRAM. |             |              |
|-------------------------------------------------------------------------------------------------|-------------|--------------|
| Equestrian Canada: Concussion Awareness                                                         | In progress | Enter course |
| Making Headway in Sport (Multisport)                                                            | Pending     | Pending      |

▶ If you completed Making Head Way in Sport <u>less</u> than <u>3 years ago</u>:

Fill out the information, click in **Choose File** and find the Print Screen you took from your Locker Account and click Save.

| New Custom training record               |                                                                                                    |
|------------------------------------------|----------------------------------------------------------------------------------------------------|
| Enrolled                                 | NOTE: For documents use the received/processing date. If unknown use the completed date here as well. |
| Organization                             | Alberta Equestrian Federation                                                                         |
| This upload matches the requirement for: | Making Headway in Sport (Multisport)                                                                  |
| Completed                                |                                                                                                    |
| Expiry                                   | Leave blank for never                                                                                 |
| Certificate                              | Choose File No file chosen Must be PDF, JPG, or PNG                                                   |
|                                          | Save Cancel                                                                                           |

#### ►It will look like this:

| CONCUSSION EDUCATION - COMPLETE 1 OF 2     COMPLETE A RECOGNIZED CONCUSSION EDUCATION PROGRAM. |             |               |
|------------------------------------------------------------------------------------------------|-------------|---------------|
| BEquestrian Canada: Concussion Awareness                                                       | In progress | Denter course |
| Making Headway in Sport (Multisport)                                                           | Pending     | Pending       |

# How to Complete Background Check

#### ▶ If you have done a Criminal Record Check less than 3 years ago through RCMP:

| ~ | CRIMINAL RECORD CHECK - COMPLETE 1 OF 2<br>SUBMIT A VALID ENHANCED POLICE INFORMATION CHECK (E-PIC) OR EQUIVALENT CRIMINAL RECORD CHECK. |             | ,        |
|---|----------------------------------------------------------------------------------------------------|-------------|----------|
|   | Enhanced Police Information Check (E-PIC)                                                                                                | Not started | ᆂ Upload |
|   | Criminal Record Check (Level 2)                                                                                                    | Not started | 1 Upload |

#### Fill in the information, click on Choose File and Save to submit your document.

| New Custom training record               |                                                                                                    |
|------------------------------------------|----------------------------------------------------------------------------------------------------|
| Enrolled                                 | NOTE: For documents use the received/processing date. If unknown use the completed date here as well. |
| Organization                             | Alberta Equestrian Federation                                                                         |
| This upload matches the requirement for: | Criminal Record Check (Level 2)                                                                       |
| Completed                                |                                                                                                    |
| Expiry                                   | Leave blank for never                                                                                 |
| Certificate                              | Choose File No file chosen Must be PDF, JPG, or PNG                                                   |
|                                          | Save                                                                                                  |

## How to Complete Background Check

### ▶ If you **<u>DO NOT</u>** have a Criminal Record Check done **<u>less than 3 years</u>** ago through RCMP:

| ✓ STEP 4: CRIMINAL RECORD CHECK - COMPLETE 1 OF 2<br>SUBMIT A VALID ENHANCED POLICE INFORMATION CHECK (E-PIC) OR EQUIT | VALENT CRIMINAL RECORD CHECK. |          |
|----------------------------------------------------------------------------------------------------|-------------------------------|----------|
| DEnhanced Police Information Check (E-PIC)                                                                             | Not started                   | L Upload |
| Criminal Record Check (Level 2)                                                                                        | Not started                   | L Upload |

#### ► Click on the Sterling link.

| ~ | STEP 4: CRIMINAL RECORD CHECK - COMPLETE 1 OF 2<br>SUBMIT A VALID ENHANCED POLICE INFORMATION CHECK (E-PIC) OR EQUIVALENT CRIMINAL RECORD CHECK.                                                                                                    |
|---|----------------------------------------------------------------------------------------------------|
|   | ●Enhanced Police Information Check (E-PIC) Not street                                                                                                    |
|   | Completing this background check to meet all requirements except initial vulnerable sector search. If you were born after January 1, 1986 this is the only background check you need.<br>To request your check, please go to https://pages.sterlingbackcheck.ca/landing-pages/e/equestrian-canada-equestre-2/                                                                             |
|   | About the E-PIC<br>The Enhanced Police Information Check (E-PIC) was created to provide Sterling Backcheck's clients with an unprecedented scope of conviction and selected non-conviction information. Managers<br>using E-PIC in support of their hiring decisions can be assured they are receiving a thorough and consistent criminal screening process for each and every applicant. |

# How to Complete Background Check

▶ If you **DO NOT** have a Criminal Record Check done less than 3 years ago through RCMP:

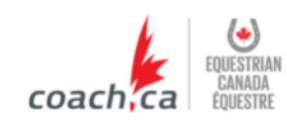

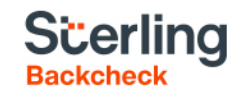

Sterling Backcheck Global Background Screening Partner for Equestrian Canada Équestre

To begin, please click on the "Start my check" button below, register for an accessitional follow the on-scien prompts.

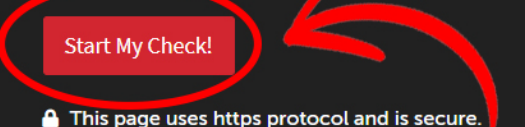

Sterling Backcheck Partenaire mondial de vérifications d'antécédents de Equestrian Canada Équestre

Pour commencer, s'il vous plaît cliquez sur le bouton ci-dessous et suivez les instructions à l'écran.

Démarrer ma vérification

Cette page utilise le protocole https et est sécurisée.

### How to Complete Background Check

If you <u>DO NOT</u> have a Criminal Record Check done <u>less than 3 years</u> ago through RCMP: myBackCheck.com order · Store · Manage & Share your background check myBackCheck.com Registration

Company : Equestrian Canada Équestre

Location : Headquarters

Role : Org Paid - Enhanced Police Information Check (E-PIC)

#### New to myBackCheck.com?

Please complete and submit the following form to advance to registration and begin your check.

#### Already a myBackCheck.com account holder?

Powered by BackCheck Canada's Largest Background Checking Company

If you already have a myBackCheck.com account, please provide the necessary information above and log in below.

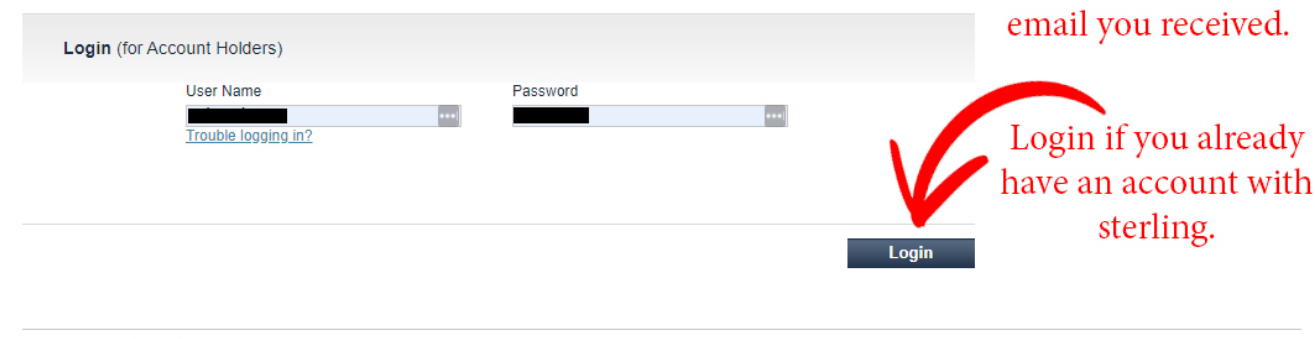

**Register Here** 

Checkwell Decision Corporation © 2011 All Rights Reserved Privacy Policy

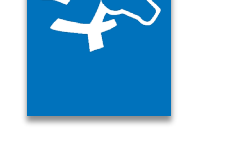

About FAQ Contact Français

Click here if you do not

have an

account yet, fill out the

information on next

page and click on register, and validate your

account through the

▶ If you **DO NOT** have a Criminal Record Check done **less than 3 years** ago through RCMP:

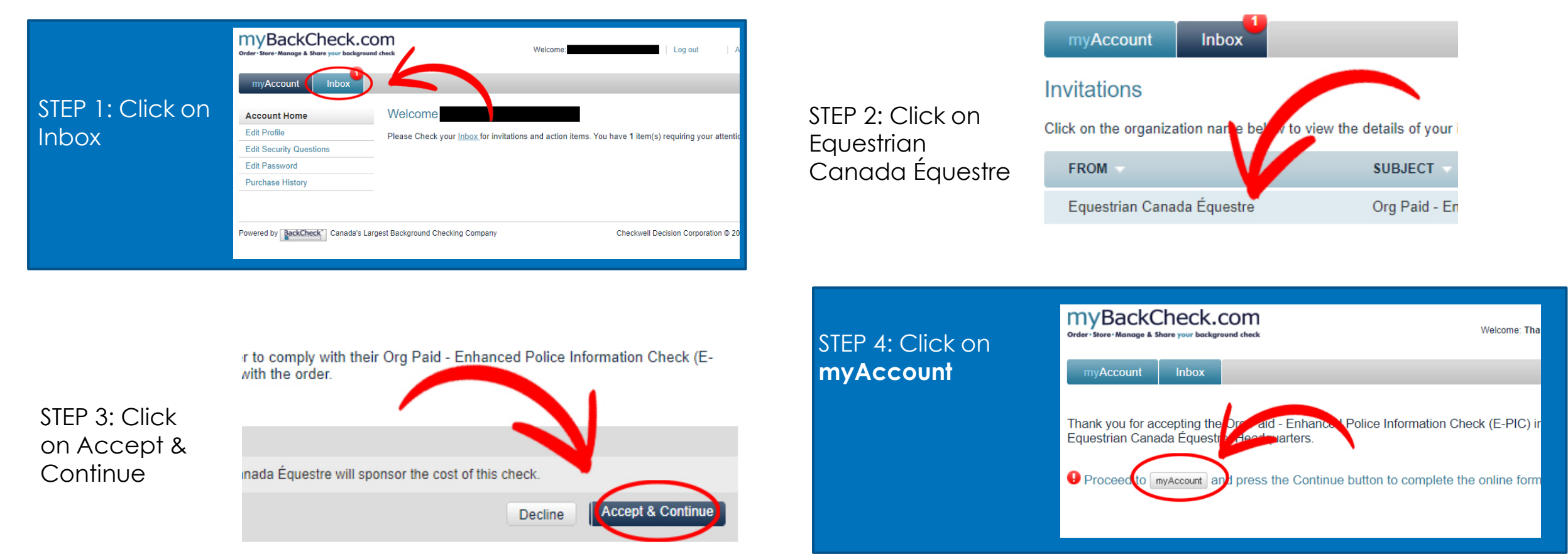

▶ If you **<u>DO</u>NOT** have a Criminal Record Check done **less than 3 years** ago through RCMP:

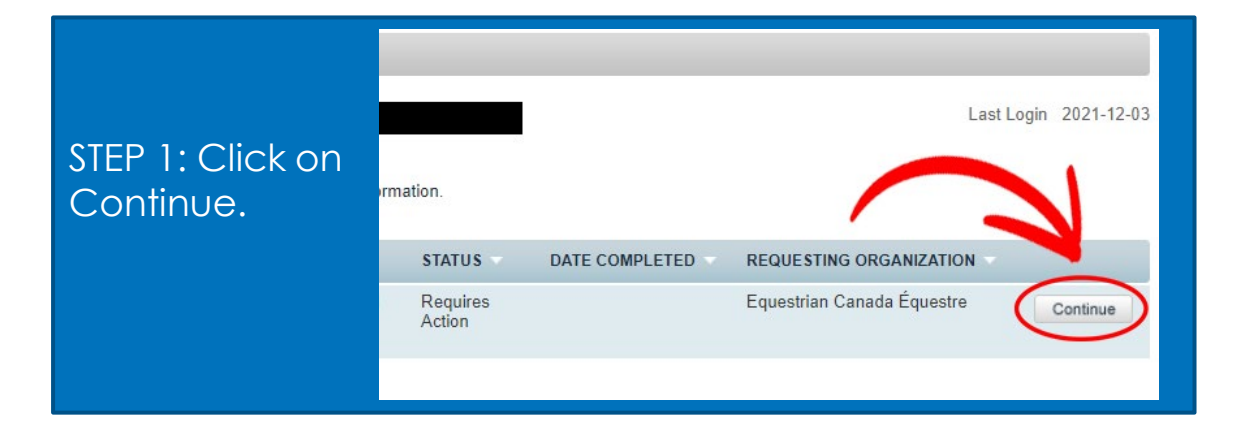

next pages.

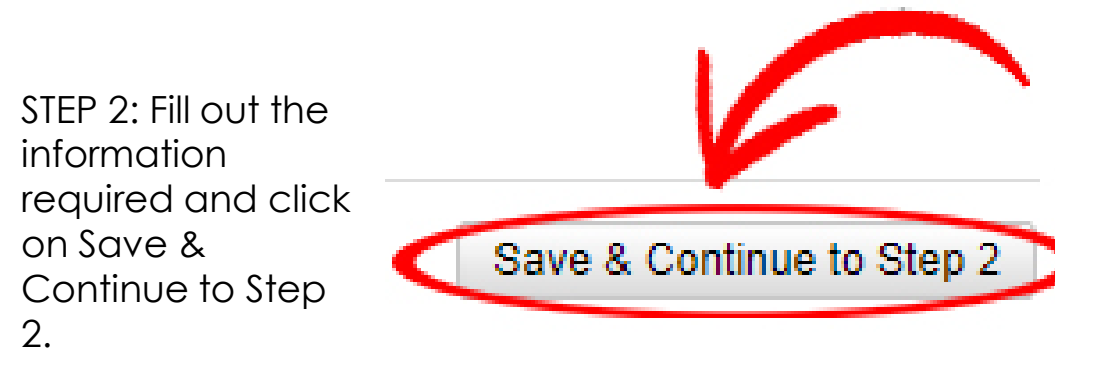

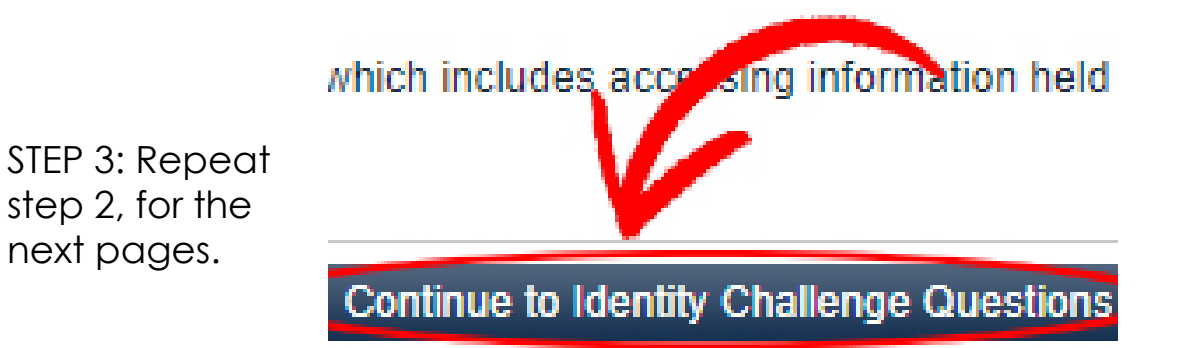

STEP 4: Once you answered all the questions and finalize your application, it usually take around four hours to receive an email with your results.

### How to Complete Background Check

If you <u>DO NOT</u> have a Criminal Record Check done <u>less than 3 years</u> ago through RCMP:

Click on the link you received in your email and login.

STEP 2: Click on View & Share.

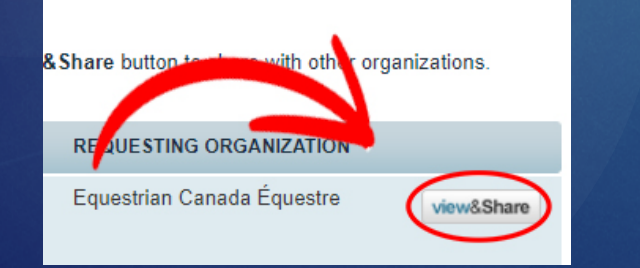

### Ensure you share your results with Alberta Equestrian Federation and click on Share Check!

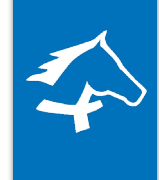

Share Check

If you were invited to complete this check by an organization, your check has automatically been shared with that organization and no action is required. Please see your sharing history below to confirm.

Type the name of the organization in the box below:

Equestrian Canada Equestre, Alberta Equestrian Federation

Select your role with the organization:

Appy Paid - Enhanced Police Information Check (E-PIC)

I hereby grant and acknowledge Equestrian Canada Équestre, Alberta Equestrian Federation to have access to view results of my check(s).

Send a personal message (optional):

Can't find your organization? > Click here to invite them If you cannot find the organization you want to share your check with, invite them to join myBackCheck.com!

# Don't forget:

- The AEF office does not receive any type of notification when you complete steps in your ECampus or in your Locker account.
- All documents uploaded in your ECampus <u>must</u> be submitted to <u>coaching@albertaequestrian.com</u> in <u>one</u> single email, using the following terminology <u>Last name, First name – Name of Document</u>, e.g.:
  - Fernandes, Karina Background Check
  - Fernandes, Karina CC + PA + CE
    - For Code of Conduct, Privacy Agreement and Code of Ethics
  - Fernandes, Karina First Aid
  - Fernandes, Karina Insurance